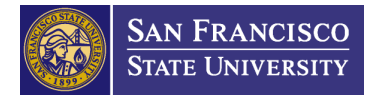

# How to Pay Your Enrollment Deposit Online

- 1. Go to the SF State Login page to sign into your SF State Gateway/MySFSU
- 2. Under the "Student" section on the left, click on "Academics", then click on "Access Student Center"
- 3. Click on "Make a Payment" under Finances, then under Your Account "Click to Make a Payment"
- 4. Click on "Enrollment Confirmation Deposits by Program" then on "Graduate/Post-Bacc Enrollment Deposit"
- 5. Look for your program MBA, or MSA (MS in Accountancy), or MSBA (MS in Business Analytics) and then click on "View Details" button next to the program
- 6. Click on "Add to Shopping Cart"
- 7. Click on "Checkout" and follow instructions for "Payment Methods" (please note that there is a 2.75% additional charge if using a credit card or debit card)
- 8. Continue Checkout and Submit payment

You may also look at the screen images below to follow steps 3-8. Please contact the <u>Bursar's office</u> if you have any questions or issues. You will receive an automatic receipt through your SF State email once you've paid online.

| Account Inquiry<br>Enroll In Direct                                                            | (i) You have no outstanding charges time.                    | at this |
|------------------------------------------------------------------------------------------------|--------------------------------------------------------------|---------|
| Financial Aid                                                                                  | <u>*Important Student Fee Information</u> Make a             | Payment |
| <u>View Financial Aid</u><br><u>Accept/Decline Awards</u><br><u>Report Other Financial Aid</u> |                                                              |         |
| other financial 🔻 🛞                                                                            |                                                              |         |
|                                                                                                |                                                              |         |
|                                                                                                |                                                              |         |
| CE STATE                                                                                       |                                                              |         |
| SF STATE<br>your account view bills make p                                                     | ayment Shopping Cart help sign out                           | Search  |
| SF STATE<br>your account view bills make p                                                     | ayment Shopping Cart help sign out<br>Student Account Online | Search  |

College of Extended Learning, etc.) Each payment MUST be made where a separate receipt is issued so it is applied towards the right charges/department or your balance will remain outstanding. • We recommend using Internet Explorer or Mozilla Firefox to ensure proper payment processing\*

|                    | Your Bills                              |                                                    |
|--------------------|-----------------------------------------|----------------------------------------------------|
| \$0.00             |                                         | View A                                             |
|                    | To view all your bills sligh Mony All   |                                                    |
| 12.00 on 8/1/2018. | To view all your bills click View All . |                                                    |
|                    | \$0.00                                  | \$0.00<br>To view all your bills click 'View All'. |

 NOTICE: Ensure you are making separate payments for each type of charge (Ex: Tuition and Fees, Housing, College of Extended Learning, etc.) Each payment MUST be made where a separate receipt is issued so it is applied towards the right charges/department or your balance will remain outstanding.

We recommend using Internet Explorer or Mozilla Firefox to ensure proper payment processing\*

Your account does not currently have any outstanding charges.

If you are trying to make payment towards a charge you do not see below, please view the other available items for selection on the right hand menu. Thank you!

You may purchase the following items:

| Description                                                                                                    | Price | View         |  |
|----------------------------------------------------------------------------------------------------|-------|--------------|--|
| SF State Tuition and Fee Charges<br>If you are attempting to pay the enrollment deposit<br>click "Confirmation Deposits By Program" on the<br>right side of the HOME page. |       | View Details |  |

#### RELEASE S2 HOLD

Click here if you have an S2 hold and you want to remove it.

# Enrollment Confirmation Deposits By

### Program

Ensure you are selecting the correct PROGRAM-Undergraduate Enrollment Confirmation Deposits ARE NOT THE SAME as Graduate/Post Bacc Deposits

- NOTICE: Ensure you are making separate payments for each type of charge (Ex: Tuition and Fees, Housing, College of Extended Learning, etc.) Each payment MUST be made where a separate receipt is issued so it is applied towards the right charges/department or your balance will remain outstanding.
- We recommend using Internet Explorer or Mozilla Firefox to ensure proper payment processing\*

#### **HOME** »CONF DEP

If you are trying to make payment towards a charge you do not see below, please view the other available items for selection on the right hand menu. Thank you!

You may purchase the following items:

# Graduate/Post-Bacc Enrollment

Deposits

POST-BACC/GRADUATE STUDENTS ONLY \*This is NOT for Undergraduate Deposits\*

Undergraduate Enrollment Deposit UNDERGRADUATE STUDENTS ONLY

| F STATE                                                                                                 |                                                                                                   |                                                                                                    |                                                                 |                                             |                                                                                        |                                                           |                                                              |                       |                 |
|----------------------------------------------------------------------------------------------------|---------------------------------------------------------------------------------------------------|----------------------------------------------------------------------------------------------------|-----------------------------------------------------------------|---------------------------------------------|----------------------------------------------------------------------------------------|-----------------------------------------------------------|--------------------------------------------------------------|-----------------------|-----------------|
| your account                                                                                            | view bills                                                                                        | make payment                                                                                                    | Shopping Cart                                                   | help                                        | sign out                                                                               |                                                           | Search                                                       |                       | $\odot$         |
| <ul> <li>NOTICE:</li> <li>College</li> <li>applied f</li> <li>We reco</li> </ul>                        | Ensure yo<br>of Extende<br>towards th<br>mmend us                                                 | ou are making<br>ed Learning, et<br>he right charge<br>sing Internet E                                                                                   | separate payı<br>c.) Each payı<br>es/departmen<br>xplorer or Mo | ments f<br>nent MU<br>t or you<br>zilla Fir | or each type of cha<br>ST be made where<br>Ir balance will rema<br>efox to ensure proj | rge (Ex: Tui<br>a separate<br>ain outstand<br>per payment | tion and Fees, F<br>receipt is issued<br>ing.<br>processing* | lousing<br>I so it is | 5               |
| HOME ENROL                                                                                              | LMENT CO                                                                                          | NFIRMATION D                                                                                                    | EPOSITS GRAI                                                    | DUATE/I                                     | POST-BACC                                                                              |                                                           |                                                              |                       |                 |
| (f you are tr<br>view the oth<br>You may pur                                                            | ying to ma<br>er availabl<br>rchase the                                                           | ke payment tov<br>e items for sele<br>following items                                                                                                    | vards a charge<br>ction on the rig<br>:                         | you do i<br>jht hand                        | not see below, please<br>menu. Thank you!                                              | e                                                         |                                                              |                       |                 |
| MBA Enroll<br>(NON-REFU<br>UNDERGRA<br>If all Tuition<br>and a credit L<br>Confirmation<br>to any other | ment Confi<br>JNDABLE)<br>D CONFIR<br>& Mandator<br>palance rema<br>Deposit pay<br>outstanding o  | irmation Deposi<br>*THIS IS NOT<br>MATION DEPOS<br>Y Fees have beer<br>ins from this Enrol<br>ment, it will be a<br>campus obligations                   | t<br>paid<br>Iment<br>pplied                                    | \$250.(                                     | 0 View Details                                                                         | ſ                                                         |                                                              |                       |                 |
| MSA Enroll<br>(NON-REFL<br>UNDERGRA<br>If all Tuition<br>and a credit I<br>Confirmation<br>to any other | ment Confi<br>JNDABLE)<br>D CONFIR<br>& Mandator<br>balance rema<br>Deposit pay<br>outstanding of | <b>*THIS IS NOT</b><br><b>*THIS IS NOT</b><br><b>MATION DEPOS</b><br>Y Fees have beer<br>ins from this Enrol<br>ment, it will be a<br>campus obligations | t<br>IT*<br>paid<br>Iment<br>pplied                             | \$250.0                                     | 00 View Details                                                                        | t.                                                        |                                                              |                       |                 |
| MSBA Enro<br>(NON-REFL<br>UNDERGRA<br>If all Tuition<br>and a credit I<br>Confirmation<br>to any other  | Ilment Con<br>JNDABLE)<br>D CONFIR<br>& Mandator<br>Dalance rema<br>Deposit pay<br>outstanding of | firmation Depo<br>*THIS IS NOT<br>MATION DEPOS<br>y Fees have beer<br>ins from this Enrol<br>ment, it will be a<br>campus obligations                    | sit<br>IT*<br>paid<br>Iment<br>pplied                           | \$250.0                                     | 00 View Details                                                                        | L                                                         |                                                              |                       |                 |
| EMBA Enro<br>(NON-REFL<br>UNDERGRA<br>If all Tuition<br>and a credit t<br>Confirmation<br>to any other  | Ilment Con<br>JNDABLE)<br>D CONFIR<br>& Mandator<br>balance rema<br>Deposit pay<br>outstanding of | firmation Depo<br>*THIS IS NOT<br>MATION DEPOS<br>y Fees have beer<br>ins from this Enrol<br>ment, it will be a<br>campus obligations                    | sit<br>IT*<br>paid<br>Iment<br>pplied                           | \$250.0                                     | 0 View Details                                                                         | Ĩ                                                         |                                                              |                       |                 |
|                                                                                                    |                                                                                                   |                                                                                                    |                                                                 |                                             |                                                                                        |                                                           |                                                              |                       |                 |
| SAN I                                                                                                   | FRANCISC                                                                                          | 0                                                                                                    |                                                                 |                                             |                                                                                        |                                                           | I                                                            | Home                  | Add to Favorite |

• NOTICE: Ensure you are making separate payments for each type of charge (Ex: Tuition and Fees, Housing, College of Extended Learning, etc.) Each payment MUST be made where a separate receipt is issued so it is applied towards the right charges/department or your balance will remain outstanding.

Sigr

| <ul> <li>We recommend using Internet Explorer or Mozilla Firefox to ensure proper payment processing*</li> </ul> |                                                                                                    |                                                                              |  |  |  |  |
|----------------------------------------------------------------------------------------------------|----------------------------------------------------------------------------------------------------|------------------------------------------------------------------------------|--|--|--|--|
| HOME                                                                                                    | ENROLLMENT CONFIRMATION                                                                                      | GRADUATE/POST-BACC                                                           |  |  |  |  |
| <b>»</b>                                                                                                    | DEPOSITS BY PROGRAM »                                                                                        | ENROLLMENT DEPOSITS                                                          |  |  |  |  |
| MBA<br>NOT                                                                                                    | Enrollment Confirmation Deposit (NON-I<br>UNDERGRAD CONFIRMATION DEPOSIT*                                    | REFUNDABLE) *THIS IS                                                         |  |  |  |  |
| If all<br>Enrol<br>camp                                                                                          | Tuition & Mandatory Fees have been paid ar<br>Iment Confirmation Deposit payment, it will<br>us obligations. | nd a credit balance remains from this<br>be applied to any other outstanding |  |  |  |  |
| Αποι                                                                                                    | int: \$250.00                                                                                                |                                                                              |  |  |  |  |
| To pa                                                                                                    | v for this item, click the button below.                                                                     |                                                                              |  |  |  |  |

Add to Shopping Cart